## **Starting a New Series**

Patrick Parker Oct. 2017

## Make a new series & import images

1. **Make a new series –** In Reconstruct, go to Series > New... > Select folder & name the new .ser file. That .ser file will then automatically open in Reconstruct, and you can import images to it.

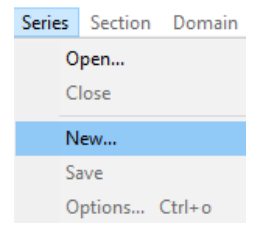

2. **Import images –** Series > Import > Images... > Select... > Browse to find the images, select them all > Open. If you have a calibration grid, set "Start numbering at" to 0, so that the cal grid will be section 0. Import > Quit. That will open the images in your series and create the trace files for each section. (You may need to hit Home to center image.)

|           |                   | Series             |           |           |            |                            |        |
|-----------|-------------------|--------------------|-----------|-----------|------------|----------------------------|--------|
|           |                   | Open               |           |           |            |                            |        |
|           |                   | Close              |           |           |            |                            |        |
|           |                   | New                |           |           |            |                            |        |
|           |                   | Save               |           |           |            |                            |        |
|           |                   | Options            | Ctrl+o    |           |            |                            |        |
|           |                   | Export             |           | >         |            |                            |        |
|           |                   | Import             |           | >         | Images     |                            |        |
|           |                   |                    |           | _         | Lines      |                            |        |
|           |                   |                    |           |           | Series     |                            |        |
| Select.   | Source: C:\Us     | ers\Patrick Parker | \Downloa  | ds\New    | series san | dbox\                      | Import |
| Pixel Siz | e: 0.00254 C      | Iffset X: 0.0      | ) Y:      | 0.0       | ) 🗹 (      | opy files to series folder | Quit   |
| Ran       | domize 🛛 🗔 Sort n | umerically         | Start num | bering al |            | nd increment by 1          |        |
| Image     | from file         |                    | of ty     | into s    | ection     | at position                |        |
| 驟1        | 001z0.0.tif       |                    | TIFF      | 0         |            | 0 0 microns                |        |
| 錣 1       | 002z1.0.tif       |                    | TIFF      | 1         |            | 0 0 microns                |        |
| 踩 1       | 003z2.0.tif       |                    | TIFF      | 2         |            | 0 0 microns                |        |
| 驟 1       | 004z3.0.tif       |                    | TIFF      | 3         |            | 0 0 microns                |        |
| 题 1       | 005 z4.0.tif      |                    | TIFF      | 4         |            | 0 0 microns                |        |
| [2] 1     | 006 75.0 tif      |                    | TIFE      | 5         |            | 0.0 microns                |        |

3. **Import calibration grid** – This step is not necessary if you imported a calibration grid in Step 2. If you have already imported images and want to add a calibration grid at a later time, select Section > New... > Enter new section number: 0. That will create section 0 for your calibration grid. Then select Domain > Import image... > Select & Open calibration grid image. The calibration grid is now section 0.

Next, read the Calibration Protocol to calibrate the series. **Do not make any traces until you have calibrated the series!**